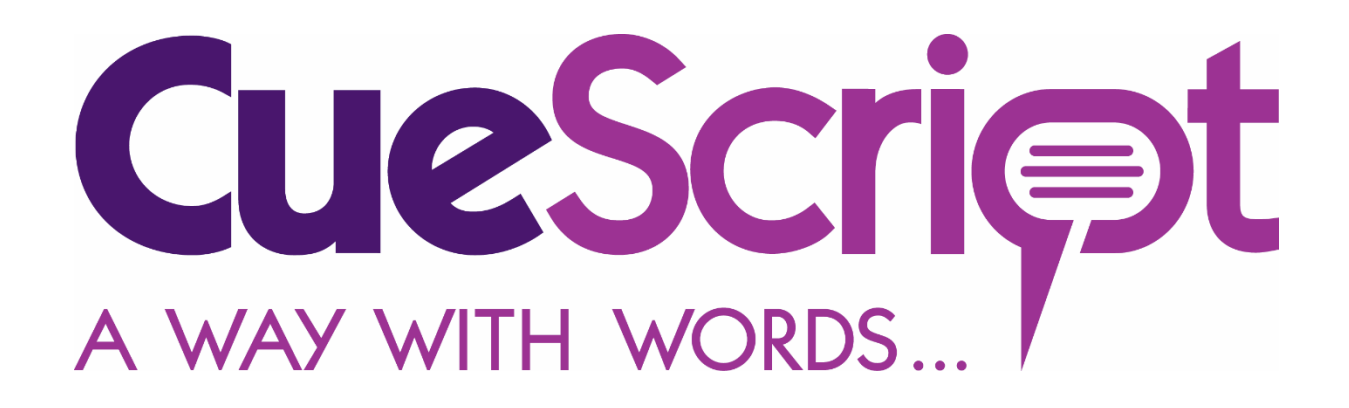

## Installation and Operation Manual

Next Generation On-Camera Prompter Displays

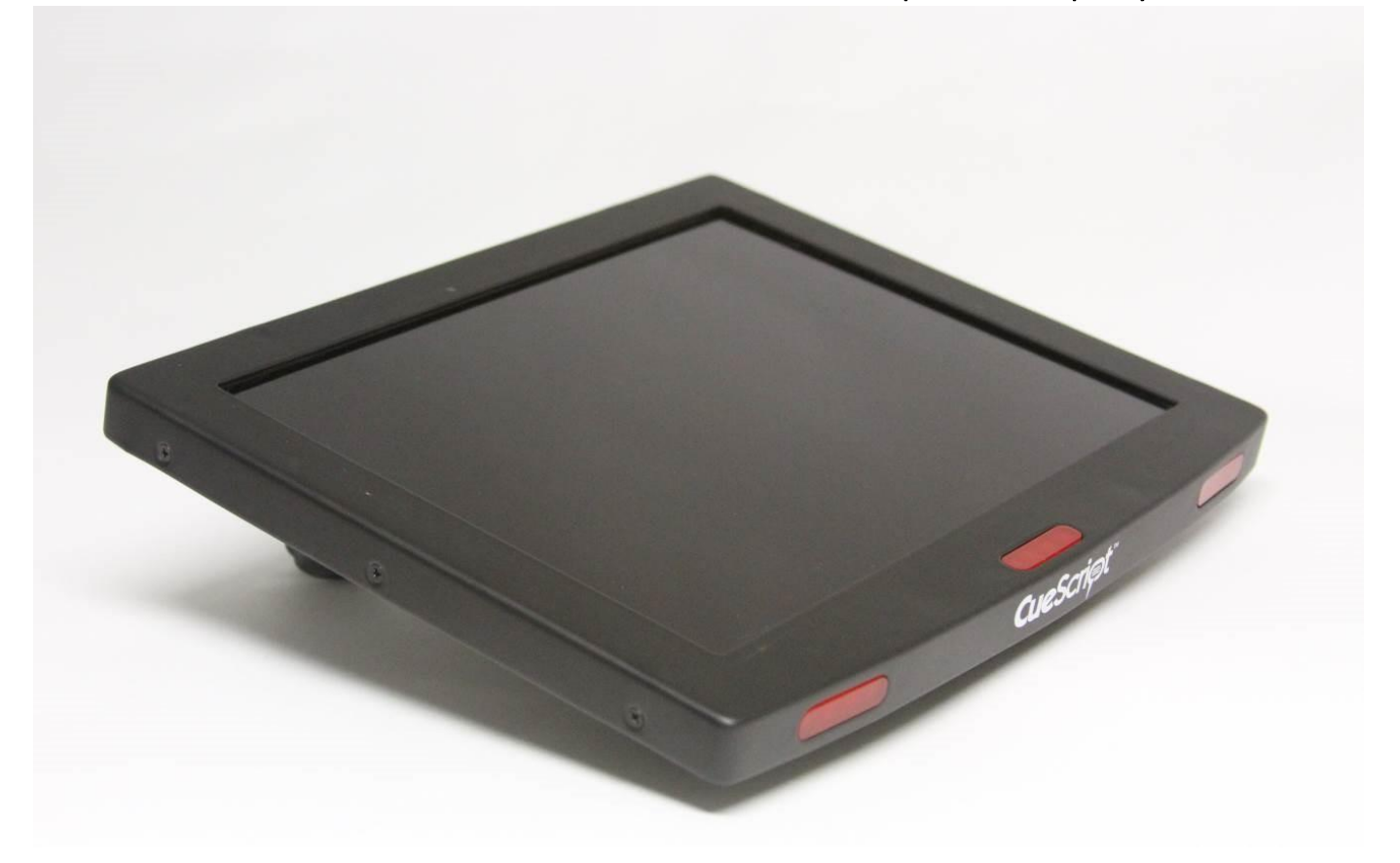

Model CSF10 Prompter

## Contents

| 1  |                                  | CueScript CSF10 Prompter    |                                         |  |
|----|----------------------------------|-----------------------------|-----------------------------------------|--|
| 2  |                                  | CueScript Prompter Features |                                         |  |
| 3  | Display Technical Specifications |                             |                                         |  |
|    | 3.1                              | 1 M                         | Aodel CSF10                             |  |
| 4  |                                  | Signa                       | Il Inputs3                              |  |
| 5  |                                  | Powe                        | er Requirements4                        |  |
| 6  |                                  | Dime                        | nsions4                                 |  |
| 7  |                                  | Envir                       | onmental4                               |  |
| 8  |                                  | Rout                        | ine Maintenance4                        |  |
| 9  |                                  | Insta                       | llation4                                |  |
|    | 9.:                              | 1 I                         | nspecting New Prompter and Accessories4 |  |
|    | 9.2                              | 2 I                         | nstallation Requirements4               |  |
| 10 | )                                | Conn                        | ectors and Controls5                    |  |
|    | 10                               | ).1                         | DC Power5                               |  |
|    | 10                               | ).2                         | Composite Video In and Out6             |  |
|    | 10                               | ).3                         | VGA6                                    |  |
|    | 10                               | ).4                         | HDMI6                                   |  |
|    | 10                               | ).5                         | USB Out6                                |  |
| 11 |                                  | Oper                        | ation7                                  |  |
|    | 11                               | 1                           | Control Panel7                          |  |
|    | 11                               | 2                           | Power Button7                           |  |
|    | 11                               | 3                           | Rotate Button7                          |  |
|    | 11                               | .4                          | Menu keys7                              |  |
|    | 11                               | 5                           | Tally Controls8                         |  |
|    | 11                               | 6                           | LCD Controller Menu8                    |  |
| 12 |                                  | EMC                         | Compliance                              |  |
| 13 |                                  | CE D                        | eclaration13                            |  |
| 14 |                                  | SAFE                        | TY INFORMATION13                        |  |
| 15 | 15 Warnings:14                   |                             |                                         |  |
| Nc | ote                              | s:                          |                                         |  |

## 1 CueScript CSF10 Prompter

CueScript was created with a "clean slate" in order to design the most up to date prompters in the industry. These new low profile prompters have all the state of the art features demanded by professional prompter users. A unique dual curved Cue Light window system enhances the ability for all studio personnel to see the active prompter. A quick, no-tools required, mounting system instantly installs the prompter to the mount.

The CueScript CS-10.4 monitor has very high Brightness LED edge-lit screens and delivers superb picture quality.

## 2 CueScript Prompter Features

- Unique quick mount system for simple installation.
- Aluminium case with scratch resistant powder coat finish.
- USB-A 5 Volt DC power out connector for powering external devices.
- Powered by 12V DC.
- Designed for maximum performance with minimum power consumption.
- Instant four-way picture rotate pushbutton switch.
- Picture auto-flip with internal tilt sensor.
- 2000 nit screen for ultra-high brightness picture.
- Internal Tally system with multiple tally light displays
- Tally sensor input with sensitivity control.
- Designed for under camera or direct view prompting.
- HDMI input as well as Composite, VGA, and DVI.

## 3 Display Technical Specifications

| 3.1 Model CSF1       | 0                         |
|----------------------|---------------------------|
| Screen Size          | 10.4 inch diagonal        |
| Display Area         | 210.432(H) x 157.824(V)mm |
| Native Resolution    | 1024 x 768 (XGA)          |
| Brightness           | 2000 cd/m2                |
| Contrast Ratio       | 900:1                     |
| Viewing Angle        | 160°(H), 160°(V)          |
| Backlight Technology | LED                       |
|                      |                           |

## 4 Signal Inputs

CueScript CSF10 prompters are designed to accept the most common video signals used in prompting. The following signals are compatible. Please contact CueScript for any special requirements.

- Composite PAL, NTSC, or SECAM Video
- VGA
- DVI
- HDMI

## 5 Power Requirements

CueScript CSF10 series prompter monitors are powered with 12 VDC. The maximum power consumed is a follows:

DC 12V 1.2A (14.4W)

### 6 Dimensions

#### **Outside Dimensions:**

Model CS-10.4:254 mm W x 208.4 mm H x 38.1 mm D(10" W X 8.205" H X 1.5" D)Weight:1.23 kg. 2.7Lb.

### 7 Environmental

All CueScript CSF10 prompter monitors are designed to be operated within the environment specified below.

| Temperature Range: | Operating: 5 to 40 degrees C |  |
|--------------------|------------------------------|--|
|                    | Storage: -20 to 60 degrees C |  |
| Relative Humidity: | 0-95% Non-condensing         |  |

## 8 Routine Maintenance

All CueScript prompter monitors are designed to be operated with limited maintenance. Recommended maintenance is as follows:

Remove dust from the cabinet when it accumulates. The front LCD panel may cleaned with a soft cotton cloth. Use only a small amount of mild soap and water solution to dampen the cloth if necessary.

No routine checks or adjustments are required.

## 9 Installation

9.1 Inspecting New Prompter and Accessories

Each item should be inspected as it is unpacked to see if any damage has occurred in shipping. If so, please file a claim with the shipping carrier. Please retain the original packaging in the event it is necessary to reship the unit.

Any missing items should be noted and brought to the attention of the shipper.

#### 9.2 Installation Requirements

The following requirements should be observed when installing a CSF10 prompter.

Do not exceed the maximum operating ambient temperature of +40°C .

Do not block any ventilation holes in the prompter cabinet. Free flow of air is required for proper operation.

Use the power supply cord supplied with the unit. Connect the cord to a grounded AC mains outlet.

EMC and Safety Compliance: CSF10 Prompters have been designed for EMC and safety compliance. However, the installer or operator is responsible for compliance of the system as built and used under the regulations governing such use.

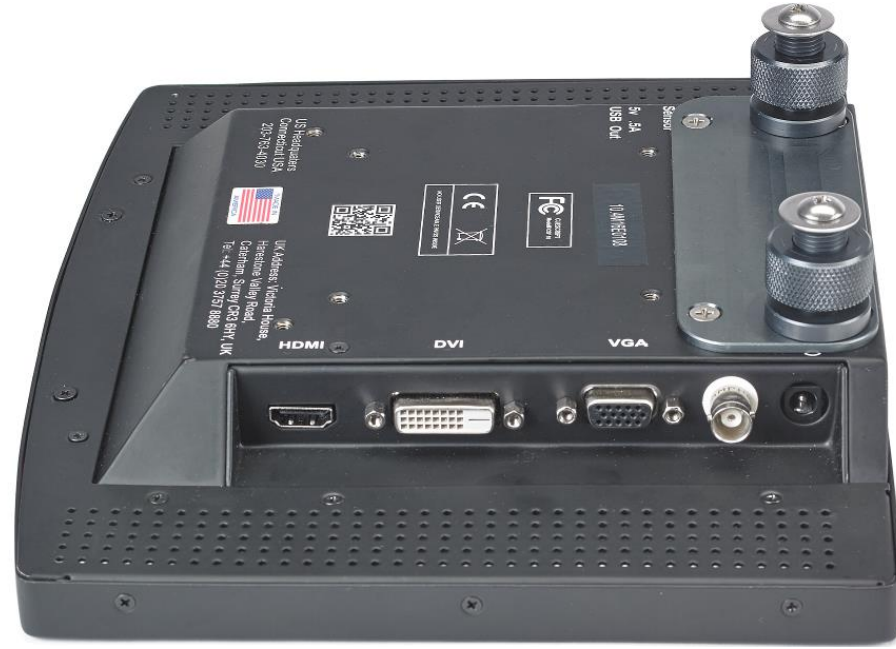

## 10 Connectors and Controls

#### 10.1 DC Power

The CueScript CSF10 prompters require a regulated source of 12 VDC that should be capable of supplying approximately 2 amperes. Alternatively, a battery with sufficient capacity may be used.

**Prompter Connector type:** 2.5mm X 5.5mm Male coaxial plug

Mating (cable) connector: 2.5mm X 5.5mm Female coaxial socket

| Pin         | Description                           |
|-------------|---------------------------------------|
| Outer Shell | GROUND (connected to monitor chassis) |
| Center Pin  | +12V DC                               |

**Power Consumption Tables** 

| Model CSF10 | Power Consumption @ 12 VDC |
|-------------|----------------------------|
|             |                            |

| 1.2A DC | 14.4 Watts |
|---------|------------|
|         |            |

| 10.2 Composite Vi | deo In and Out |
|-------------------|----------------|
|-------------------|----------------|

Prompter Connector type: Mating (source) connector: 75 Ohm BNC Socket 75 Ohm BNC Plug

| Pin    | Description                             |
|--------|-----------------------------------------|
| Center | Composite Video In (PAL,NTSC, or SECAM) |
| Outer  | Ground                                  |

| 10.3 VGA     |  |  |
|--------------|--|--|
| Description: |  |  |

CueScript CSF10 prompters have a PC compatible VGA input. The prompter will automatically scale the input resolution to the screen native resolution.

| Prompter Connector type: | 15 pin High Density D socket      |  |
|--------------------------|-----------------------------------|--|
|                          | Pin connections are standard VGA. |  |

10.4 HDMIDescription:CueScript CSF10 prompters have a PC compatible HDMI input. The<br/>prompter will automatically scale the input resolution to the screen<br/>native resolution.

Prompter Connector type: Standard HDMI Connector.

#### 10.5 USB Out

Provides a .5A source of 5 VDC to power accessories. Provides Tally signal to Camera Number system.

| Prompter Connector type:  | USB-A (Standard USB) |
|---------------------------|----------------------|
| Mating (cable) connector: | USB-A (USB) plug     |

| Pin | Description   |
|-----|---------------|
| 1   | +5 VDC        |
| 2   | -Tally Repeat |
| 3   | +Tally Repeat |
| 4   | No Connection |
| 5   | Ground        |

## 11 Operation

11.1 Control Panel

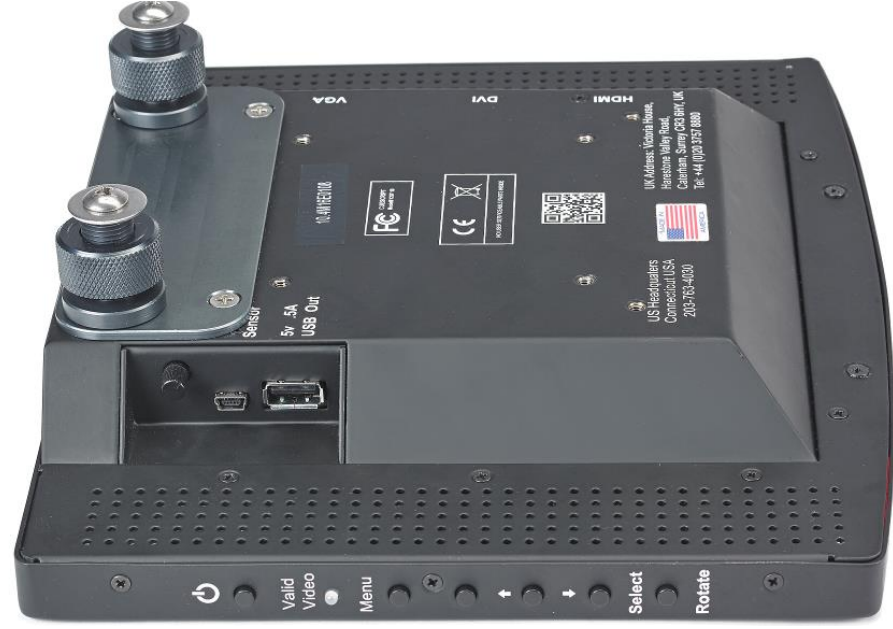

There are 6 buttons on the right side of the prompter. Each are described below:

### 11.2 Power Button

Pressing the power button will turn the monitor on. To turn the monitor off, you must press and hold the power button until the monitor turns off.

#### 11.3 Rotate Button

When the prompter is first turned on, the internal tilt switch will be activated and automatically set the correct image when mounted either in the front facing position or in the under camera prompting position. Tilting the prompter back and forth will cause the image to automatically switch the image orientation. This will continue unless the "Rotate" button is pressed. Once pressed, the image rotation will be in a manual mode and unaffected by the tilt switch. Only turning off the power and turning it back on will re-activate the tilt switch.

Pressing the rotate button will cause the screen to "flip" in both the horizontal way and the vertical way for a total of four possible ways. Successively pressing the rotate button while watching the prompting mirror, allows for a quick set up for proper operation.

#### 11.4 Menu keys

There is a group of four buttons arranged as Up and Down, and Left and Right, with one button in the center. The operation of these buttons for the on-screen display is as follows:

MENU

- Activates or deactivates the OSD (On-Screen-Display) menu
- Reverts to one higher level menu page

#### DOWN ARROW

• Moves the OSD selection DOWN one item

#### UP ARROW

• Moves the OSD selection UP one item

RIGHT ARROW (+)

- Increments the OSD item value
- Enters into a OSD sub menu
- Stores the new value entered on the OSD

#### LEFT ARROW (-)

• Decrements the OSD item value

#### 11.5 Tally Controls

The right side of the prompter has a Sensor jack for a CueScript Tally sensor. A potentiometer is present to adjust the sensitivity of the tally sensor. The USB output connector is designed to connect with the CueScript Tally Number system and provide a camera number and tally system within the CSF10 prompter.

#### 11.6 LCD Controller Menu

To make adjustments to the LCD display, pressing the MENU button and quickly releasing it will bring up the LCD On-Screen-Display (OSD) menu. The MENU button must be pressed for less than 4 seconds to avoid entering the Prompter set up menu.

Pressing the Right or Left arrows and the Up or Down arrows allows you to highlight available changes in the LCD controller menu. Generally, once you have navigated to the item you want to change, and enter in a new value, the Right arrow button will store the change.

#### **Functions on OSD Menu**

| OSD MENU     | Description                                                      |
|--------------|------------------------------------------------------------------|
| Picture Mode | Picture preset mode. (Standard, Dynamic, Soft, Personal)         |
| Contrast     | Adjust the contrast of the screen.                               |
| Brightness   | Adjust the brightness of the screen.                             |
| Backlight    | Adjust the backlight of the screen.                              |
| Sharpness    | Adjust the sharpness of the screen's image.                      |
| Tint         | Adjust the tint of the screen's image.                           |
| Color        | Adjust the color of the screen's image.                          |
| Color Mode   | Adjust color temperature of the screen's image.                  |
| H-Pos        | Adjust the horizontal position of the screen's image             |
| V-Pos        | Adjust the vertical position of the screen's image               |
| Clock        | Adjust the horizontal size of the screen's image                 |
| Phase        | Adjust the focus of the screen's image                           |
|              | Automatically adjust the Horizontal position, Vertical position, |
| Auto         | scroon prior to                                                  |
| Auto         |                                                                  |

|                 | precede this function.                                              |
|-----------------|---------------------------------------------------------------------|
| 3D NR           | Select NR mode. (Standard, Strong, Auto, Off, Weak)                 |
|                 | Select the OSD language.                                            |
| mona Languago   | (English, Française, Deutsch, Italiano, Español, Nederlands)        |
| Transparency    | Adjust the OSD transparency level. (0 ~ 100%)                       |
| OSD Time Out    | Define OSD time out. (5Sec ~ 60Sec)                                 |
| Restore Default | Initializing that memory by factory presetting except OSD language. |
| Sleep Timer     | Adjust the sleep timer. (0 ~ 240Min)                                |
| Zoom Mode       | Select the zoom mode. (Normal, Wide, Zoom)                          |
| Image Flip      | Image is reversed by vertical. (On, Off)                            |
| Image Mirror    | Image is reversed by horizontal. (On, Off)                          |
| Auto Source     | Detect the valid input source automatically. (On, Off)              |
|                 | Select the resolution of RGB input. (1024x768, 1280x768, 1360x768,  |
| XGA Mode        | 1366x768)                                                           |
| HDMI Mode       | Select the HDMI image setting. (PC, Video, No Overscan)             |
| Source          | Select video input source using OSD or direct key in Remocon.       |

#### **OSD Menu Tree**

The signal source selection:

-. Press the "Set" button on the OSD Board & Press the Remote Controller (RGB, DVI, HDMI, CVBS) -.When user activates the "Auto Color" menu, there must be existed the black and white clearly as background image. (the most easiest condition: please use the Auto Color menu when the background image is opened the MS-Word or Excel file on the screen)

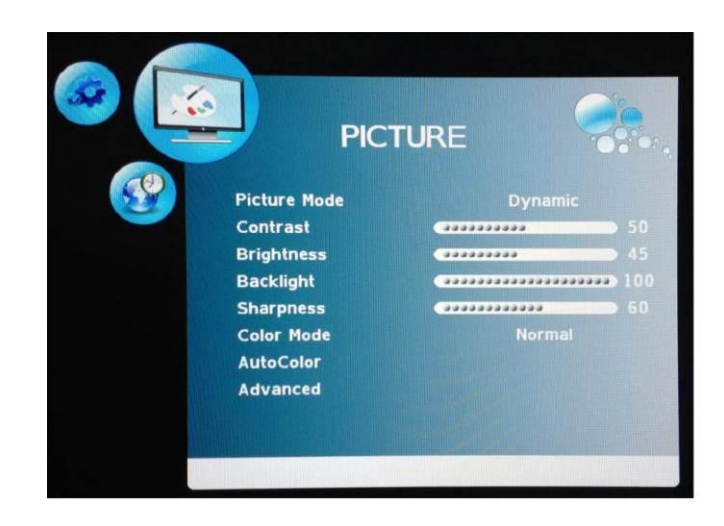

| lcon | Main Menu | Sub menu |
|------|-----------|----------|

**Picture : Applied the signal source for RGB (VGA input) and/or DVI RGB**: Picture Mode, Contrast, Brightness, Backlight, Sharpness, Color Mode, Auto Color, Advanced **DVI:** Picture Mode, Contrast, Brightness, Backlight, Sharpness, Color Mode

|  |              | Standard / Dynamic / Soft / |
|--|--------------|-----------------------------|
|  | Picture Mode | Personal                    |
|  | Contrast     | 0 ~ 100                     |
|  | Brightness   | 0 ~ 100                     |
|  | Backlight    | 0 ~ 100                     |
|  | Sharpness    | 0 ~ 100                     |
|  |              | Normal / Warm / Cool / User |
|  | Color Mode   | (R/G/B)                     |
|  | Auto Color   |                             |
|  |              | H-Pos                       |
|  |              | V-Pos                       |
|  | Advanced     | Clock                       |
|  |              | Phase                       |
|  |              | Auto                        |

| lcon                                                      | Main Menu    | Sub menu                              |  |
|-----------------------------------------------------------|--------------|---------------------------------------|--|
| Picture : Applied the signal source for C-VBS and/or HDMI |              |                                       |  |
|                                                           | Picture Mode | Standard / Dynamic / Soft / Personal  |  |
|                                                           | Contrast     | 0 ~ 100                               |  |
|                                                           | Brightness   | 0 ~ 100                               |  |
|                                                           | Backlight    | 0 ~ 100                               |  |
|                                                           | Sharpness    | 0 ~ 100                               |  |
|                                                           | Tint         | -50 ~ +50                             |  |
|                                                           | Color        | 0 ~ 100                               |  |
|                                                           | Color Mode   | Normal / Warm / Cool / User (R/G/B)   |  |
|                                                           | 3D NR        | Standard / Strong / Auto / Off / Weak |  |

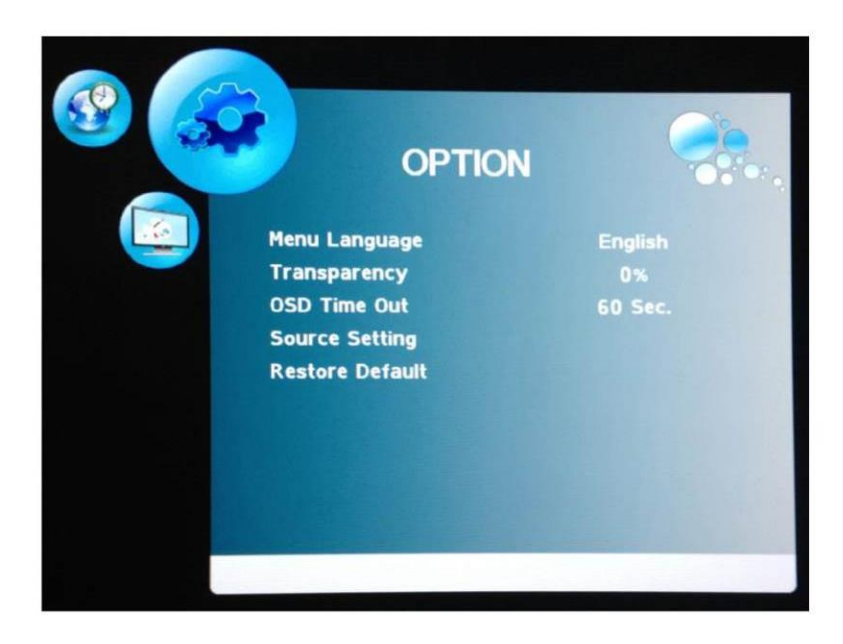

| lcon                            | Main Menu        | Sub menu                                                              |
|---------------------------------|------------------|-----------------------------------------------------------------------|
| <b>Option</b> : Common Function | I                |                                                                       |
|                                 | Menu<br>Language | English / Française / Deutsch / Italiano / Español / Nederlands / 日本語 |
|                                 | Transparency     | 0 ~ 100 %                                                             |
| -                               | OSD Time Out     | 5, 15, 30, 45, 60, OFF ( Sec )                                        |
|                                 | Source Setting   | CVBS / HDMI / DVI / RGB : " ON " or " OFF " respectively              |
|                                 | Restore Default  | YES / NO                                                              |

#### The sub menu screen of source setting

| <b>?</b> | 3    | Source S | etting |   |
|----------|------|----------|--------|---|
|          | CVBS | •        | On     | - |
|          | HDMI |          | On     |   |
|          | DVI  |          | On     |   |
|          | RGB  |          | On     |   |
|          |      |          |        |   |

|      | FUNCTION  |          |
|------|-----------|----------|
| Slee | ep Timer  | Off      |
| Zoo  | m Mode    | Normal   |
| Ima  | ge Flip   | Off      |
| Ima  | ge Mirror | Off      |
| Aut  | o Source  | Off      |
| XG   | A Mode    | 1024×768 |
| HD   | 41 Mode   | Video    |
|      |           |          |

|                       |                     |                    | Sub                                                                          |
|-----------------------|---------------------|--------------------|------------------------------------------------------------------------------|
|                       | con                 | Main Menu          | menu                                                                         |
| Function : C          | Common Function     |                    |                                                                              |
| <b>RGB &amp; CVBS</b> | : Sleep Timer, Zoor | m Mode, Image      | e Flip, Image Mirror, Auto Source, XGA M                                     |
| DVI & HDMI            | : Sleep Timer, Zoo  | om Mode, Image Fli | ip, Image Mirror, Auto Source, XGA Mode, HDMI Mo                             |
|                       |                     | Sleep Timer        | OFF ~ 240 MIN                                                                |
|                       |                     | Zoom Mode          | Normal / Wide / Zoom(for CVBS &<br>HDMI)<br>Normal / Wide(for RGB & DVI)     |
|                       |                     | Image Flip         | ON / OFF                                                                     |
|                       |                     | Image Mirror       | ON / OFF                                                                     |
|                       |                     | Auto Source        | ON / OFF                                                                     |
|                       |                     | XGA Mode           | 1024x768 / 1280x768 / 1360x768 /<br>1366x768<br>2000 - 1280x768 / 1360x768 / |
|                       |                     | HDMI Mode          | PC / Video / No Overscan                                                     |

## 12 EMC Compliance

The CueScript CSF10 series prompter monitors have been tested by TUV Rhineland and are compliant with the following standards:

#### **Guidance Documents:**

Emissions: EN55103-1:1996 Immunity: EN55103-2:1996

#### **Test Methods:**

Emissions: EN55022:2010 & FCC Part 15 EN61000-3-2:2006 +A1:2009 +A2:2009, EN61000-3-3:2013 Immunity: EN55024:2010, EN61000-4-2:2009, EN61000-4-3:2006 + A2:2010, EN61000-4-4:2012, EN61000-4-5:2006, EN61000-4-6:2009, EN61000-4-8:2010, EN61000-4-11:2004 Meet requirements for VCCI 2010. (Japan)

## 13 CE Declaration

# CE

The CueScript CSF10 prompter monitors are compliant with all applicable directives necessary for declaration of conformity. All models are RoHS compliant and all models are have the CE mark affixed.

## **14 SAFETY INFORMATION**

The CueScript model CSF10 prompter monitors are not user serviceable. Please return to CueScript in the event that servicing is required. After any servicing, the CueScript service center will re-test each prompter to ensure product safety is intact.

In no event should any modification be made to any CueScript prompter without authorization from CueScript. Doing so without authorization will void the warranty and possibly affect the safety of the product.

## 15 Warnings:

The following warning symbol appears on the underside of the CueScript monitors:

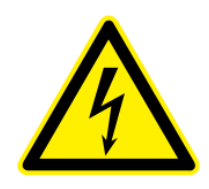

WARNING:

HAZARDOUS VOLTAGE–DO NOT OPEN EXCEPT FOR QUALIFIED SERVICE PERSONNEL ONLY.

The CueScript prompters utilize switching power supplies which inherently have high voltages appearing within the circuitry. Specialized equipment and skill is required to service this equipment. Touching anything on the inside of the cabinet with the cover removed can be extremely dangerous.

In addition, the following warning is given:

THIS EQUIPMENT MUST BE EARTH GROUNDED.

In order to prevent accidental electric shocks or other hazards, the AC mains power cord must be connected to an earth grounded receptacle.

There is another warning symbol near the DC power input XLR jack.

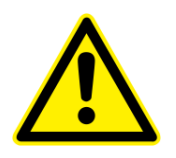

For 12 Volt DC operation, you must unplug the power source connector (4 pin XLR) to shut the monitor down. There is no On-Off switch when the prompter is powered with 12 VDC.

Before removing any cabinet part, you must remove *both* the 12 VDC power and the 100-240 VAC mains power to ensure that the prompter is not powered up by either source.

| Notes: |  |
|--------|--|
|--------|--|

#### CUESCRIPT

#### **US OFFICE**

555 Lordship Boulevard Stratford CT 06615 **T:** +1(203) 763 4030

#### **UK OFFICE**

Victoria House Harestone Valley Road Caterham, Surrey CR3 6HY **T:** +44 (0) 20 3757 8880

24 Hour Support: +1(203) 692 4856 support@cuescript.tv

www.cuescript.tv

#### REV B: 9/1/16

Installation and Operation